## Phụ lục 1 Hướng dẫn sử dụng Kho quản lý dữ liệu điện tử của tổ chức, cá nhân (Dành cho Cá nhân/Tổ chức)

(Kèm theo Công văn số /UBND-VP ngày /10/2023 của UBND thành phố Hải Dương)

## 1. Lưu kết quả vào kho Cá nhân/Tổ chức

Bước 1: Sau khi đăng nhập thành công trên cổng dvc quốc gia kích chọn thông tin cá nhân

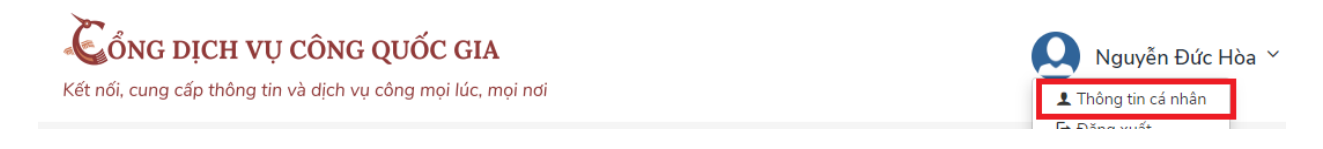

Hình 1

## Bước 2: Kích chọn dịch vụ công của tôi và chọn hồ sơ cần lưu kết quả vào kho

| <ul> <li>Quản lý dịch vụ công</li> </ul> | Cấp phiếu lý lịch t<br>Nam  | ư pháp cho công dân Việt N                    | Nam, người nước ngo          | ài đang cư trú ở Việt |
|------------------------------------------|-----------------------------|-----------------------------------------------|------------------------------|-----------------------|
| 1 – Dịch vụ công của tôi                 | Được tiếp nhận              |                                               |                              |                       |
| 🖺 Tài liệu điện tử                       | Mã HS<br>H23.13-230815-0018 | Đơn vị thực hiện<br>Bộ Phận TN&TKQ Sở Tư Pháp | Ngày tiếp nhận<br>15/08/2023 | Thao tác<br>2 🔒 🖄 🔁   |
| 🔁 Tiện ích                               |                             |                                               |                              |                       |

Hình 2

### Bước 2: Kích chọn mũi tên để lưu về kho tài liệu điện tử

Kết quả xử lý

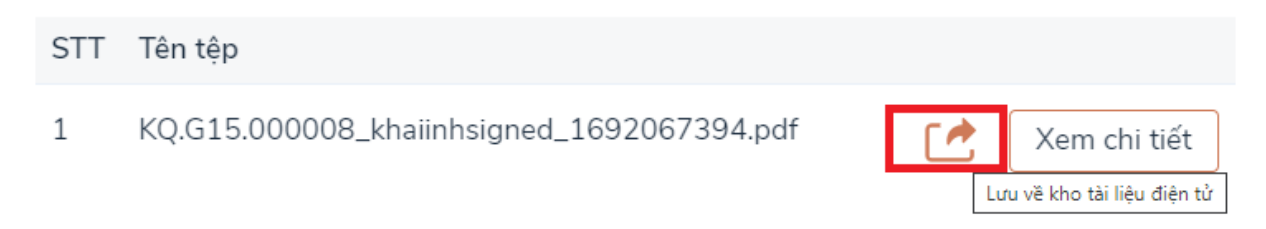

Hình 3

#### Bước 3: Kiểm tra và xem file kết quả đã được lưu về kho tài liệu điện tử

| 📔 Thông tin tài khoản                                              | > | ST | т | Danh mục giấy tờ           | Mã kết quả giải quyết TTHC | Số giấy tờ | Thao tác     |   |
|--------------------------------------------------------------------|---|----|---|----------------------------|----------------------------|------------|--------------|---|
| <ul> <li>Thông tin định danh</li> <li>Thông tin mở rông</li> </ul> |   | 1  |   | Phiếu lý lịch tư pháp số 2 | KQ.G15.000008              | 5          | Xem chi tiết | 2 |
| Duản lý dịch vụ công                                               | > |    |   |                            |                            |            |              |   |
| Dịch vụ công của tôi                                               |   |    |   |                            |                            |            |              |   |
| 🖺 Tài liệu điện tử                                                 | 1 |    |   |                            |                            |            |              |   |

### 2. Tái sử dụng kết quả để nộp thủ tục hành chính khác

Bước 1: Sau khi đăng nhập thành công trên cổng dvc kích chọn nộp hồ sơ trực tiếp và tìm kiếm thủ tục cần nộp

| NỘP HỎ | SƠ TRỰC TUYẾ | N TRA CỨU HỜ      | ό sơ τhóng kế     | È HỒ SƠ HỎI ĐÁP | CÂU HỎI THƯỜNG GẠP     |                     |
|--------|--------------|-------------------|-------------------|-----------------|------------------------|---------------------|
| ÀO SÁT | ÐÁNH GIÁ     | HƯỚNG DẦN         | THANH TOÁN 🗸      | Dịch vụ khác -  | BỘ CHÍ SỐ PHỤC VỤ NGƯỜ | 71 DÂN DOANH NGHIỆP |
|        |              |                   |                   |                 | 🛿 Kênh hướng dẫn       | Kiosk Corquan -     |
|        |              | Fìm kiếm nâng cao |                   |                 |                        |                     |
|        |              | Từ khóa: 2        | Cập lại Thẻ công  | chứng viên.     |                        |                     |
|        |              | Cơ quan:          | Chọn cơ quan      |                 |                        | ~                   |
|        |              | Lĩnh vực:         | Chọn lĩnh vực     |                 |                        | ~                   |
|        |              | Mức độ DVC:       | Chọn mức độ       |                 |                        | ~                   |
|        |              | Cấp thủ tục:      | Tât cả            |                 |                        | ~                   |
|        |              | 3                 | <b>Q</b> Tìm kiếm | 🔁 Làm mới       |                        |                     |
|        |              |                   |                   |                 |                        |                     |

Hình 1

## Kích chọn nộp hồ sơ

| Tìm thấy 1 thủ tục Hiễn thị 15 🗸 |                        |            |                                 |                      | ✓ dòng/trang  |                           |   |
|----------------------------------|------------------------|------------|---------------------------------|----------------------|---------------|---------------------------|---|
| STT                              | Mä TTHC                | Mức độ DVC | Tên thủ tục hành<br>chính       | Co <sup>,</sup> quan | Lĩnh<br>vực   |                           |   |
| 1                                | 1.001799.000.00.00.H23 | Toàn trình | Cấp lại Thẻ công<br>chứng viên. | Sở Tư Pháp           | Công<br>chứng | Nộp hồ sơ<br>Xem chi tiết | 4 |

Hình 2

Bước 2: Kích chọn lấy giấy tờ từ KDL

🗅 Thành phần hồ sơ

Quý khách cung cấp các giấy tờ theo yêu cầu của Thành phần hồ sơ bên dưới. Nhấn vào ô Chọn tệp tin sau đó chọn mục Scan file hoặc Chọn tệp tin để thực hiện cung cấp các giấy tờ theo yêu cầu. Sau khi thực hiện xong, nhấn Đồng ý và Tiếp tục.

| Ðính               | kèm Tệp tin vào các thành phần hồ sơ tương ứng, có thể đính kèm tệp                                                                                                    | o tin có đuôi .doc, .d | locx, .pdf, .JPG hoặc tệp | tin nén. Dung lượn | g tối đa là 6 Mb.            |  |
|--------------------|----------------------------------------------------------------------------------------------------|------------------------|---------------------------|--------------------|------------------------------|--|
| #                  | Tên giấy tờ                                                                                                    | Số bản (*)             | Tệp tin                   | Mẫu đơn            | Ký số tệp tin<br>(Hướng dẫn) |  |
| ✓                  | Giấy đề nghị cấp lại Thẻ công chứng viên theo Mẫu TP-CC-07 ban hành kẻm<br>theo Thông tư số 01/2021/TT-BTP ngày 03/02/2021 của Bộ trưởng Bộ Tư<br>pháp quy định chi tiết một số điều và biện pháp thi hành Luật Công<br>chứng (Bản chính và bản sao) | 1                      | Chọn tệp tin⊷             | 📥 Tài về           | 🕼 Ký số                      |  |
| ✓                  | 01 ảnh chân dung cỡ 2cm x 3cm (ảnh chụp không quá 06 tháng trước ngày<br>nộp hồ sơ) ( <i>Bản chính và bản sao</i> )                                                                                                    | 1                      | Chọn tệp tin-             |                    | 🕼 Ký số                      |  |
| ✓                  | Thẻ công chứng viên đang sử dụng (trong trường hợp Thẻ bị hỏng) (Bản<br>chính và bản sao)                                                                                                    | 1                      | Chọn tệp tin-             |                    | 🕼 Ký số                      |  |
| Lấy giấy tờ từ KDL |                                                                                                    |                        |                           |                    |                              |  |

Hình 3

# Bước 3: Tiếp theo chọn giấy tờ từ kho quốc gia hoặc Bộ ngành địa phương

| Ch | ọn giấy tờ từ kho                                                                                           |                                                                                                    |                             |                                                                                  |             |  |  |  |
|----|----------------------------------------------------------------------------------------------------|----------------------------------------------------------------------------------------------------|-----------------------------|----------------------------------------------------------------------------------|-------------|--|--|--|
|    | r nu tục: <i>Cap lại The cong chung vien.</i><br>Chủ hồ sơ: <i>Nguyễn Đức Hòa (CMND/CCCD: 036077010813)</i> |                                                                                                    |                             |                                                                                  |             |  |  |  |
|    | Giấy tờ tại Kho BNĐP                                                                                        | Giấy tờ từ Kho QG 1                                                                                   |                             |                                                                                  |             |  |  |  |
|    | Tên thành phần hồ sơ<br>Mã thành phần hồ sơ<br>Mã kết quả của thành<br>Thuộc tính: ✔ 箇 ⊕                    | r: Giấy đề nghị cấp lại Thẻ công chứng việ<br>: 000.00.00.615-KQ002864<br>I phần hồ sơ: KQ.615.000008 | ên theo M xem thêm          |                                                                                  |             |  |  |  |
|    | STT                                                                                                    | Mã hồ sơ                                                                                              | Tập tin                     | Liên kết                                                                         | Lấy giấy tờ |  |  |  |
|    | 1                                                                                                    | H23.13-230801-0065                                                                                    | KQ.G15.000008_khaiinhsigned | https://dichvucong.haiduong.gov.<br><sup>11</sup> uid=869a698e-b994-4f55-8a39-4i | ⊇ 2         |  |  |  |
|    |                                                                                                    |                                                                                                    |                             |                                                                                  |             |  |  |  |

Hình 4

# Hiển thị chọn giấy tờ từ kho thành công

🗅 Thành phần hồ sơ

Quý khách cung cấp các giấy tờ theo yêu cầu của Thành phần hồ sơ bên dưới. Nhấn vào ô Chọn tệp tin sau đó chọn mục Scan file hoặc Chọn tệp tin để thực hiện cung cấp các giấy tờ theo yêu cầu. Sau khi thực hiện xong, nhấn Đồng ý và Tiếp tục.

| Ðính | λίnh kèm Tệp tin vào các thành phần hổ sơ tương ứng, có thể đính kèm tệp tin có đuôi .doc, .docx, .pdf, .JPG hoặc tệp tin nén. Dung lượng tối đa là 6 Mb.                                                            |            |                                                                                                  |          |                              |  |  |  |  |
|------|----------------------------------------------------------------------------------------------------|------------|--------------------------------------------------------------------------------------------------|----------|------------------------------|--|--|--|--|
| #    | Tên giấy tờ                                                                                                    | Số bản (*) | Tệp tin                                                                                          | Mẫu đơn  | Ký số tệp tin<br>(Hướng dẫn) |  |  |  |  |
| ✓    | Giấy đề nghị cấp lại Thẻ công chứng viên theo Mẫu TP-CC-07 ban hành kèm<br>theo Thông tư số 01/2021/TJ-BTP ngày 03/02/2021 của Bộ trưởng Bộ Tư<br>pháp quỵ định chi tiết một số điều và biện pháp thi hành Luật Công | 1          | Chọn tệp tin-                                                                                    | 🛓 Tài về | 🕼 Ký số                      |  |  |  |  |
|      | chùng (Bán chính và bán sao)                                                                                                    |            | <ul> <li>₩ KQ.G15.000008<br/>khaiinhsigned<br/>1690944826_16<br/>92083057494.pd<br/>f</li> </ul> |          |                              |  |  |  |  |
| ~    | 01 ảnh chân dụng cỡ 2cm x 3cm (ảnh chụp không quá 06 tháng trước ngày<br>nộp hồ sơ) ( <i>Bản chính và bản sao</i> )                                                                                                  | 1          | Chọn tệp tin-                                                                                    |          | 🕼 Ký số                      |  |  |  |  |

Hình 5